## Using One Table for Several Functions MathPrint View

## **Objectives:**

- Use and interpret an AUTO table with multiple columns
- Use and interpret an ASK table with multiple columns

## Use and interpret an AUTO table with multiple columns

**KEY CONCEPT:** The functions in Y= menu are the same functions used for TABLE!

**Example 1:** Graph  $f(x) = 2x^2 + 3x + 1$ ,  $g(x) = 2x^2 + 3x - 1$ ,  $h(x) = 2x^2 + 3x + 4$  and  $k(x) = 2x^2 + 3x - 4$  together in the standard window.

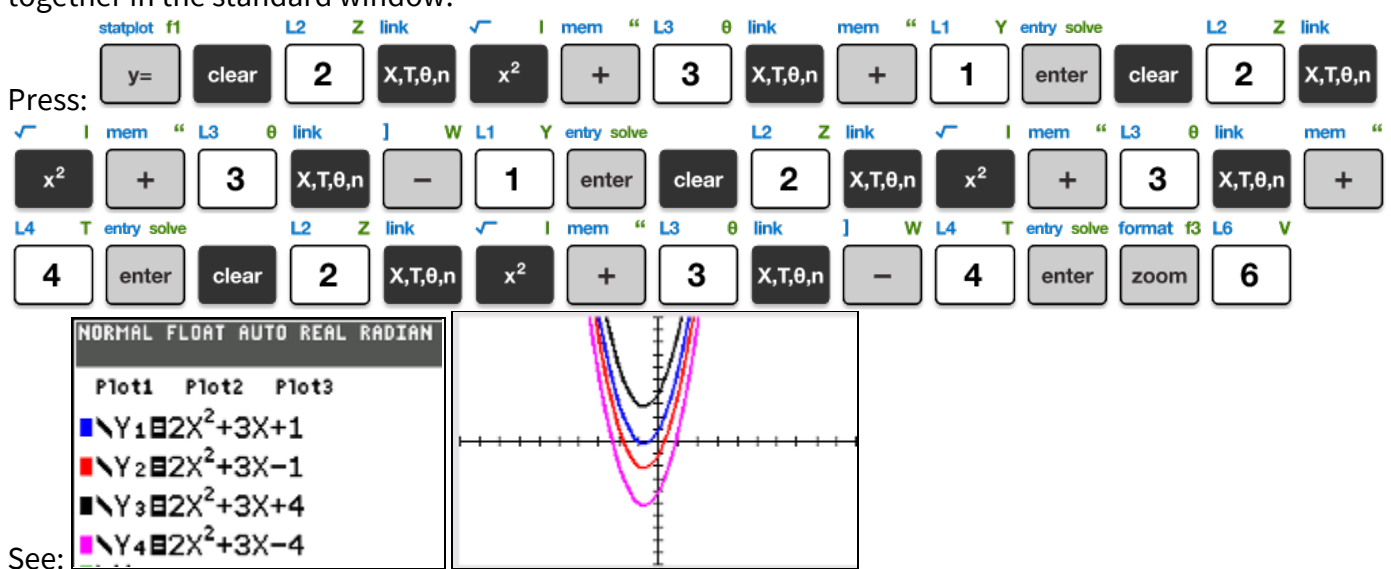

**Example 2:** Use an AUTOMATIC table to complete the following table of values for the functions in Example 1.

| Х  | $\mathcal{Y}_1$ | ${\mathcal{Y}}_2$ | $y_3$ | $y_4$ |
|----|-----------------|-------------------|-------|-------|
| -1 |                 |                   |       |       |
| 0  |                 |                   |       |       |
| 1  |                 |                   |       |       |
| 2  |                 |                   |       |       |

To start an automatic table at -1 that advances by 1, press:

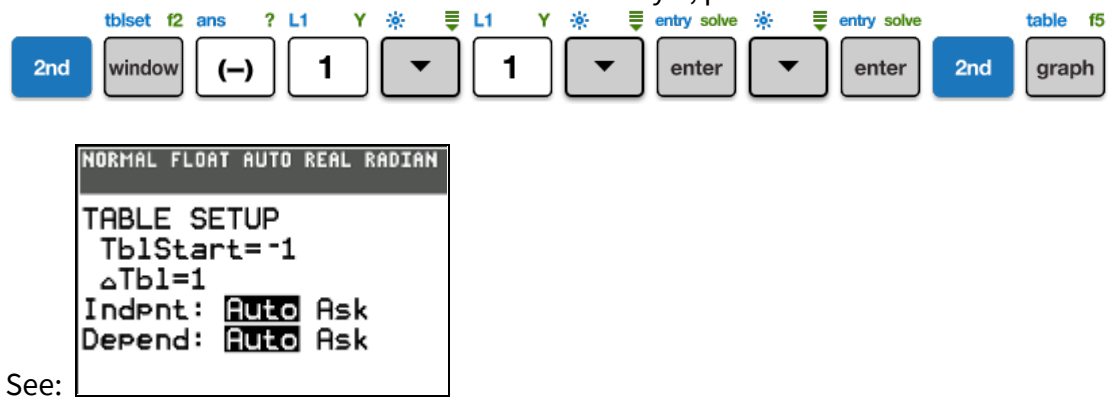

|                        | NURMHL<br>Press + F | FLOAT AU<br>For atb1 | JTO REAL | RADIAN | MP  |
|------------------------|---------------------|----------------------|----------|--------|-----|
|                        | X                   | Y1                   | Y2       | Y3     | ¥4  |
|                        | -1                  | 0                    | -2       | 3      | -5  |
|                        | θ                   | 1                    | -1       | 4      | -4  |
|                        | 1                   | 6                    | 4        | 9      | 1   |
|                        | 2                   | 15                   | 13       | 18     | 10  |
|                        | 3                   | 28                   | 26       | 31     | 23  |
|                        | 4                   | 45                   | 43       | 48     | 40  |
|                        | 5                   | 66                   | 64       | 69     | 61  |
| table 15               | 6                   | 91                   | 89       | 94     | 86  |
|                        | 7                   | 120                  | 118      | 123    | 115 |
| 2nd graph              | 8                   | 153                  | 151      | 156    | 148 |
| o see the table press. | 9                   | 190                  | 188      | 193    | 185 |
|                        |                     |                      |          |        |     |

**PRO TIP:** If you have  $y_5$  or higher, use to move to those columns of the table. Answer:

| / 1101101 | •                 |                   |       |                  |
|-----------|-------------------|-------------------|-------|------------------|
| х         | ${\mathcal{Y}}_1$ | ${\mathcal{Y}}_2$ | $y_3$ | ${\mathcal Y}_4$ |
| -1        | 0                 | -2                | 3     | -5               |
| 0         | 1                 | -1                | 4     | -4               |
| 1         | 6                 | 4                 | 9     | 1                |
| 2         | 15                | 13                | 18    | 10               |

## Use and interpret an ASK table with multiple columns

**Example 3:** Complete an ASK table for  $y_1 = 3x - 7$ ,  $y_2 = -x^2 + 4$ ,  $y_3 = x^3$ , and  $y_4 = -\frac{1}{6}x + 2$ 

| Х  | ${\mathcal{Y}}_1$ | ${\mathcal{Y}}_2$ | $y_3$ | ${\mathcal Y}_4$ |
|----|-------------------|-------------------|-------|------------------|
| -1 |                   |                   |       |                  |
| 0  |                   |                   |       |                  |
| 7  |                   |                   |       |                  |

*Solution:* Input the four functions in Y=, then start an ASK table, in TBLSET, by changing only the Independent Variable to ASK, by pressing:

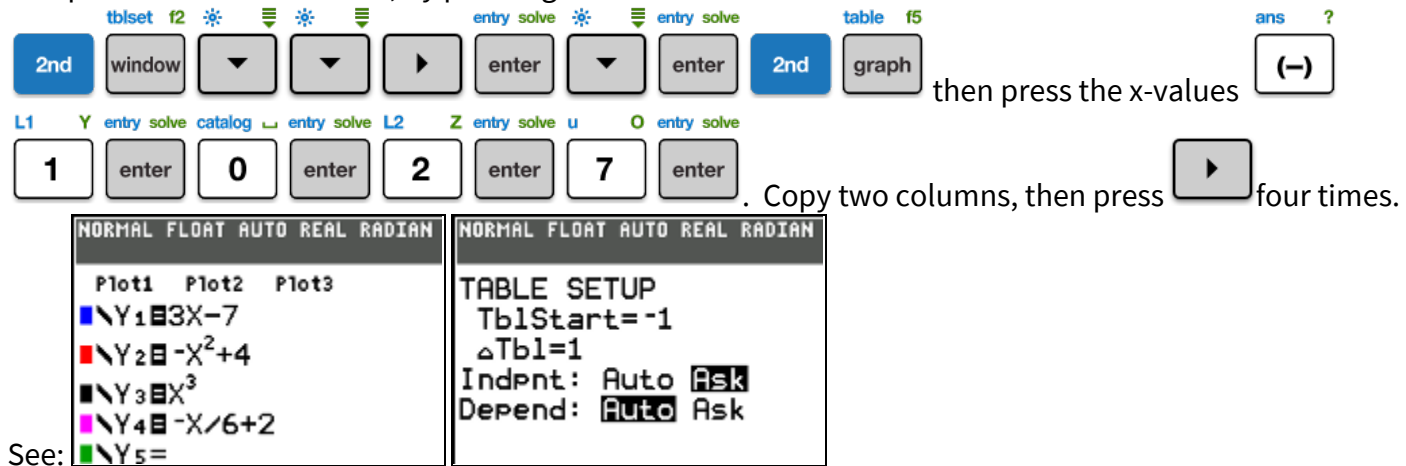

| х  | $y_1$ | ${\mathcal{Y}}_2$ | $y_3$ | ${\mathcal Y}_4$ |
|----|-------|-------------------|-------|------------------|
| -1 | -10   | 3                 | -1    | 2.16             |
| 0  | 7     | 4                 | 0     | 2                |
| 7  | 14    | -45               | 343   | 8.3              |